it's all about connections

| Empfänger                     | Absender | AXA 2400 GPU-Information |  |  |
|-------------------------------|----------|--------------------------|--|--|
| ITW GSE AXA Power             | Firma:   | Typ:<br>Seriennr.:       |  |  |
| Fax: + 45 63 18 60 49         | Fax:     |                          |  |  |
| Telefon + 45 63 18 60 00      | Telefon: | Fehlercode:              |  |  |
| E-Mail: axaservice@itwgse.com | Kontakt: | Datum:                   |  |  |
|                               | E-Mail:  | Zeit:                    |  |  |

Wie man Parameter aus der Black Box abruft:

1. Drücken Sie den mittleren Knopf Dadurch gelangen Sie ins Hauptmenü.

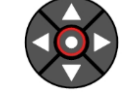

halten Sie in ungefähr zehn Sekunden gedrückt.

- 2. Um die Black Box auszuwählen, markieren Sie das Icon Sie das Icon Mit den Navigationstasten ◄▼▲► Dann drücken Sie •, um das Menü zu öffnen
- 3. Mit den Tasten ▼/▲ markieren Sie den Fehler, den Sie ansehen möchten
- 4. Drücken Sie •, um die verfügbaren Daten zu dem Fehler anzusehen. Der Fehler wird dann in Klartext erläutert
- 5. Drücken Sie •, um detaillierte Alarmdaten zu sehen
- 6. Mit ▼/▲ blättern Sie durch die aufgezeichneten Daten
- 7. Mit ◀ verlassen Sie das Untermenü
- 8. Mit < verlassen Sie das Untermenü und kehren zurück in das Hauptmenü

| Ausgangsspannung:     | A: | V   | В:            | ۷  | C: | V | Durchschnitt: | V |
|-----------------------|----|-----|---------------|----|----|---|---------------|---|
| Ausgangsspannung:     | A: | А   | В:            | А  | C: | А | Durchschnitt: | Α |
| Wechselrichterstrom:  | A: | А   | B:            | А  | C: | А | Anmerkungen:  |   |
| Gleichspannung:       |    | V   | Ripple:       |    |    | V |               |   |
| Pegel Verriegelung 1: |    | V   | Ripple:       |    |    | V |               |   |
| Pegel Verriegelung 2: |    | V   | Ripple:       |    |    | V |               |   |
| ELS-Pegel:            |    | А   | NVS-Pegel:    |    |    | V |               |   |
| Steuergleichspannung  |    | V   |               |    |    |   |               |   |
| Wechselrichtertemp.:  |    | C°  |               | C° |    |   |               |   |
| Verbrauch:            |    | kWh | Betriebszeit: |    | :  | : |               |   |
| SETUP                 |    |     |               |    |    |   |               |   |
| Spannung:             |    | V   | ELS-Pegel:    |    |    | А |               |   |
| Verriegelungs-Ripple: |    | V   | NVS-Pegel:    |    |    | V |               |   |

Andere Anzeigen (Leuchten, LEDs, Gehäuseschäden usw.):

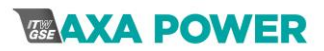